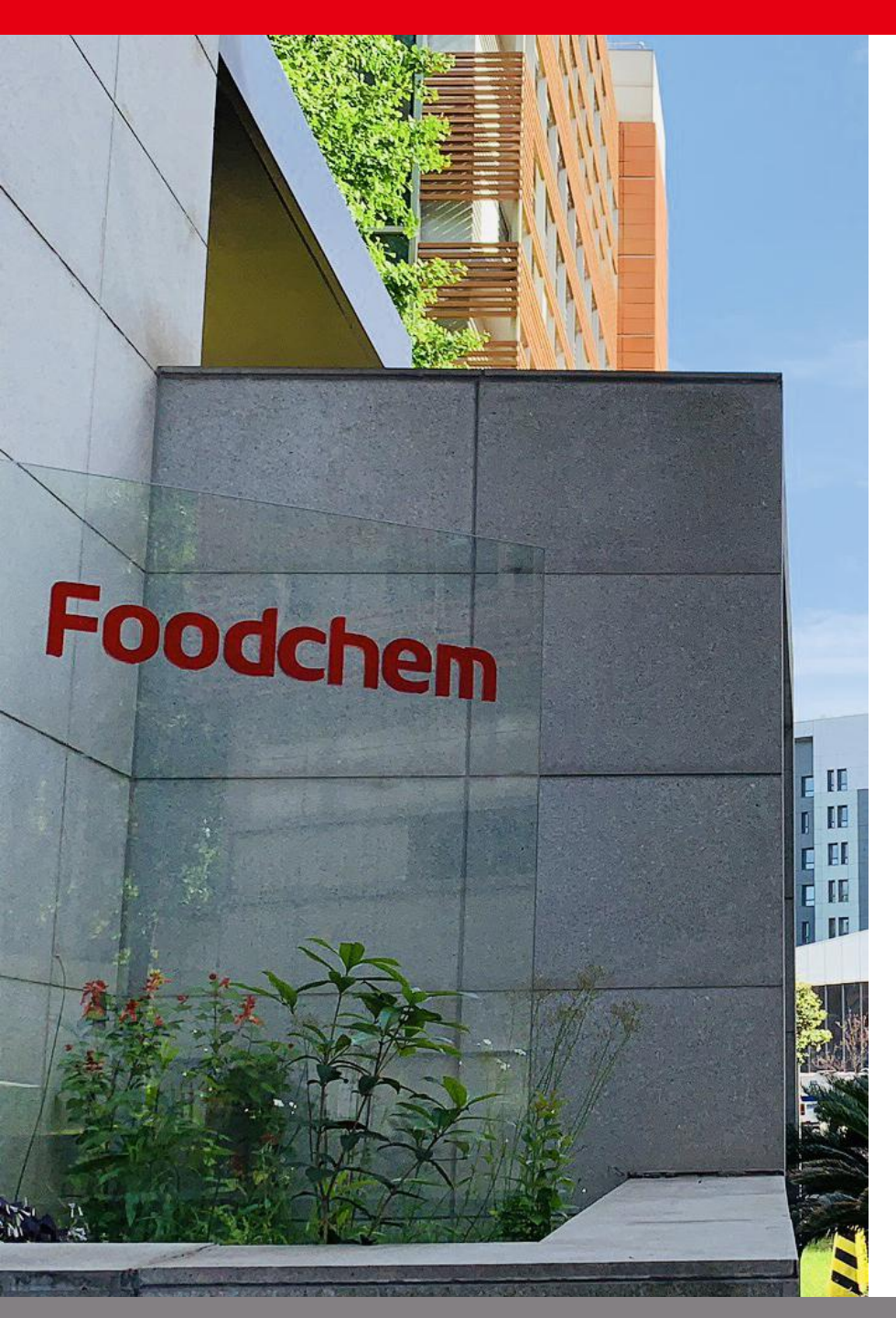

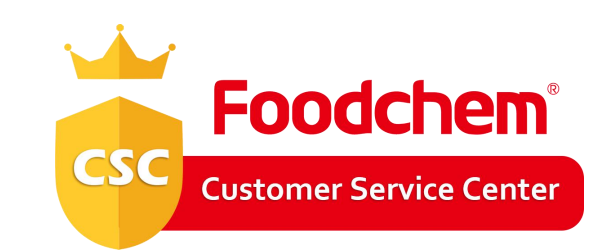

# Membership Point Reward Plan 2020

**Foodchem International Corporation** 

www.foodchem.com

# Catalogue

### 01

How to be Foodchem MemberHow to evaluate membership level

#### Foodchem Member

### 02

Membership Point

### 03

Operation Manual How to get Membership point
The usage of Membership point

- How to confirm your member level and points
- How to calculate your member points
- How to use your member points

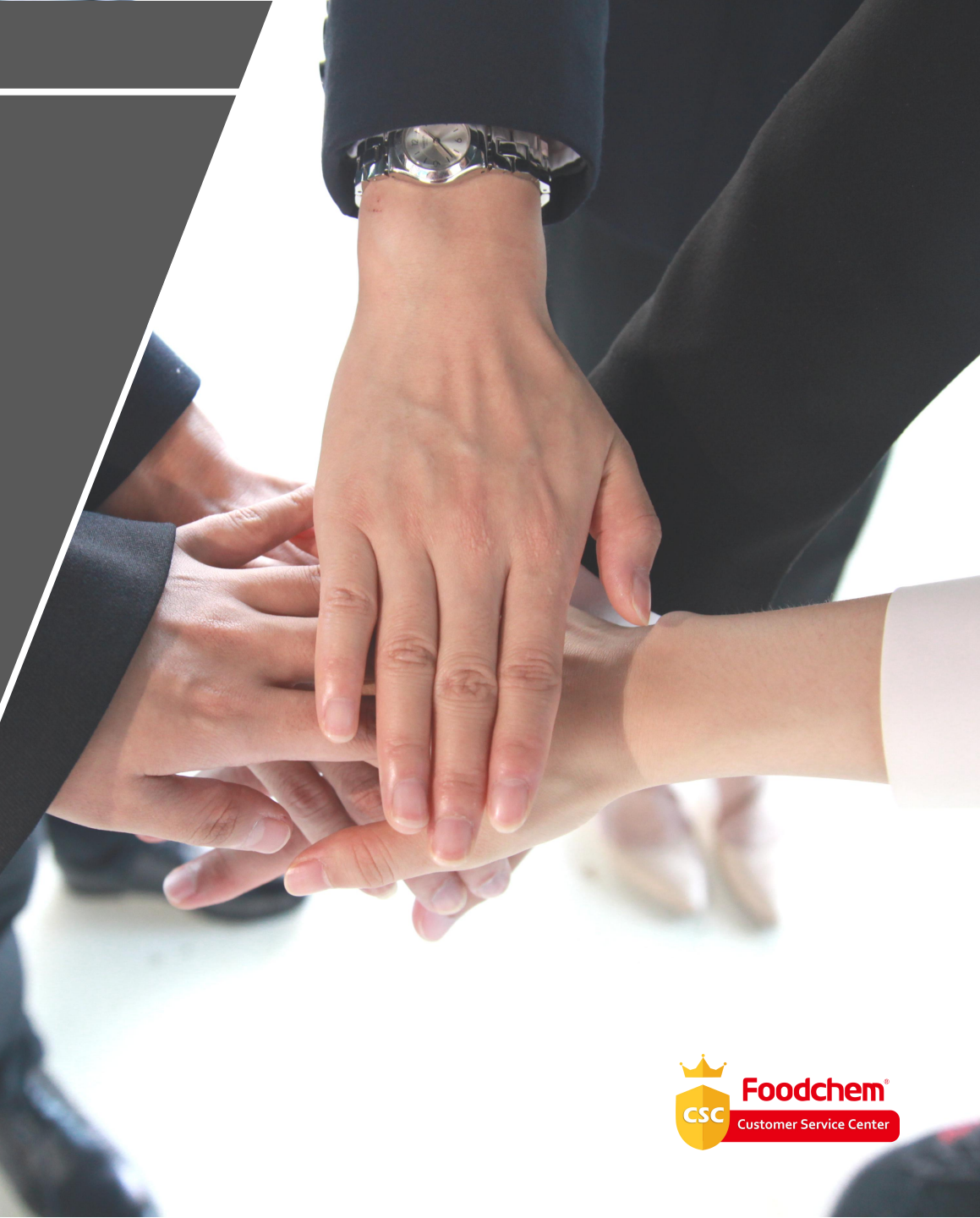

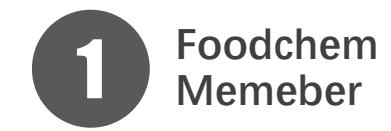

### How to be Foodchem Member

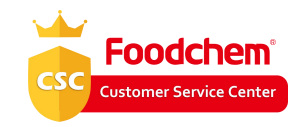

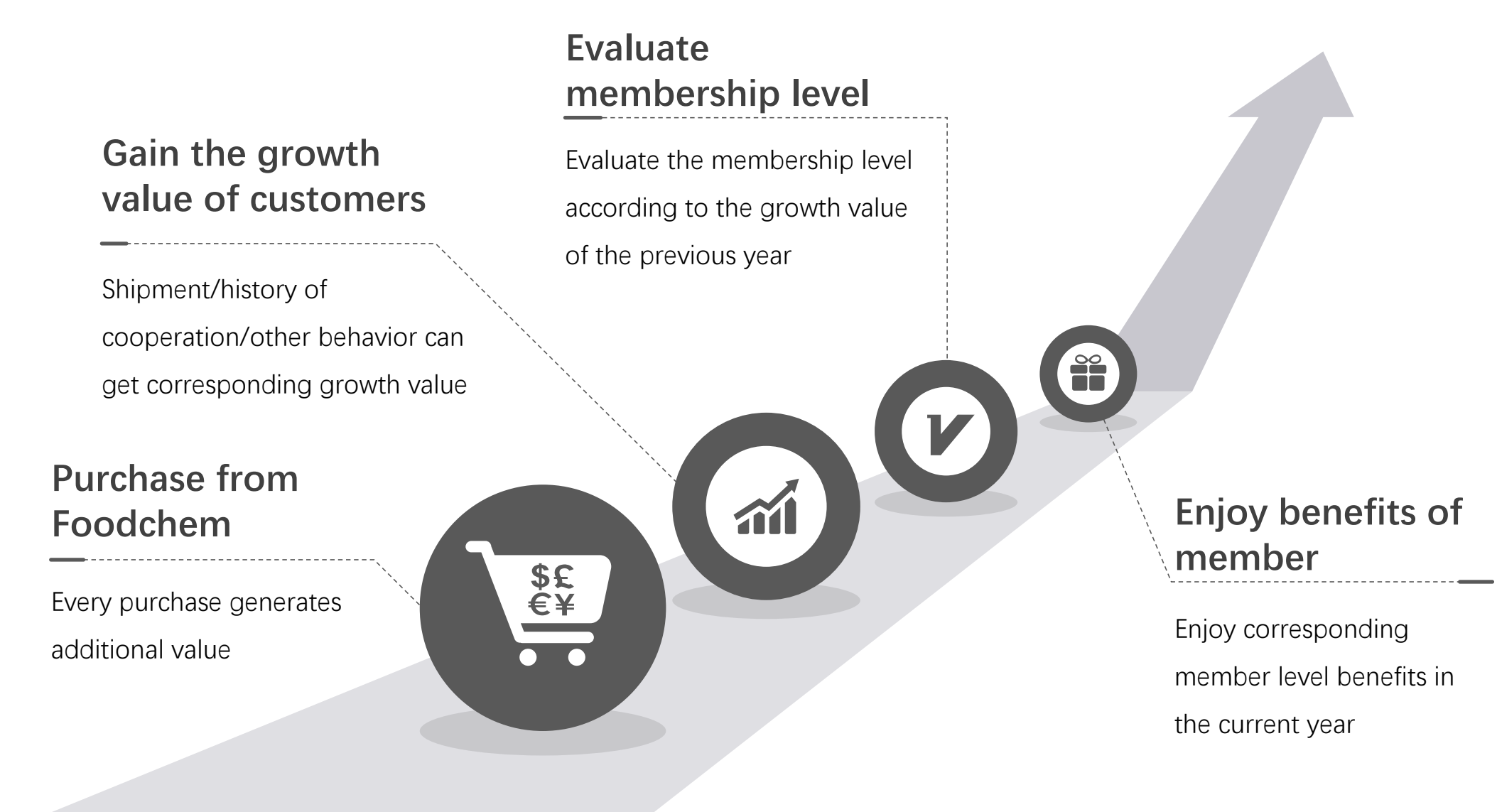

www.foodchem.com

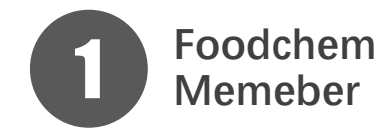

### " How to evaluate membership level

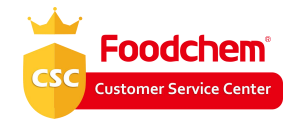

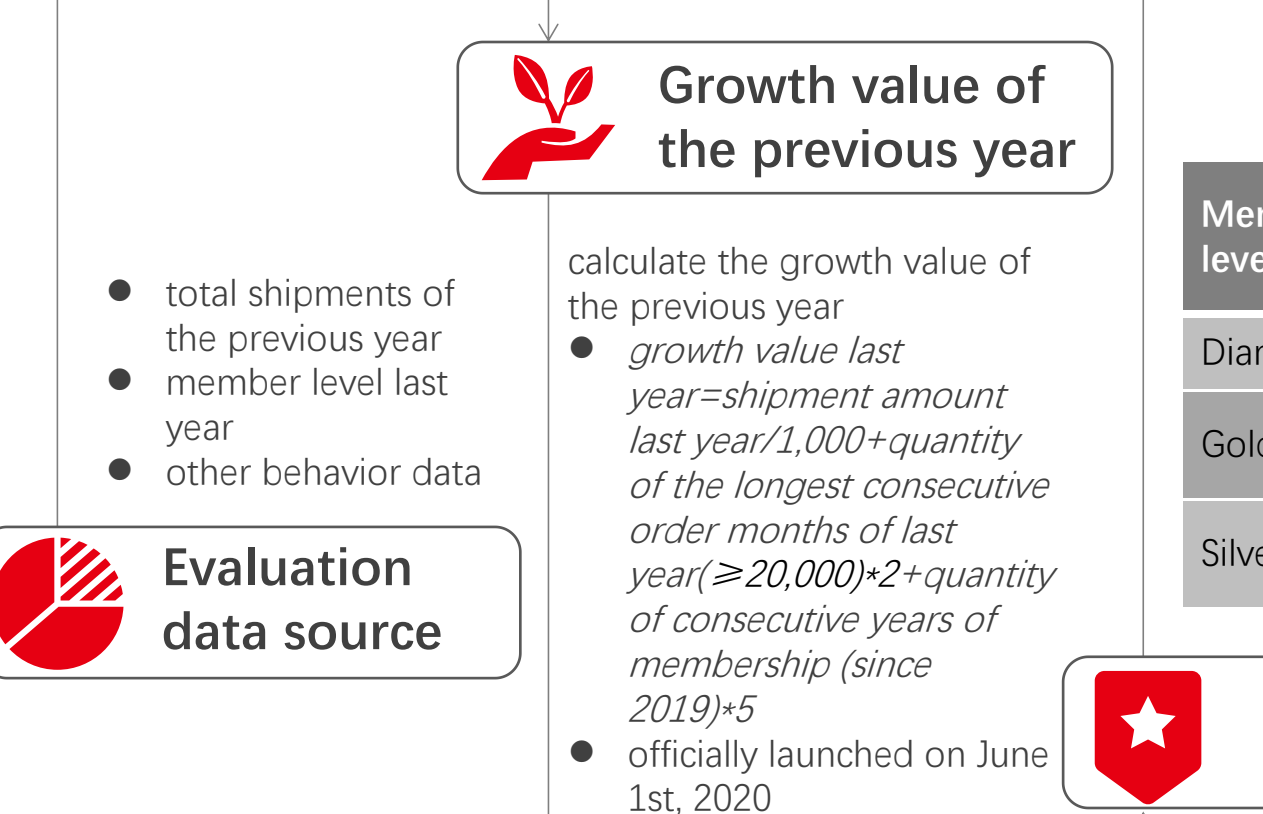

| Member<br>level | Growth<br>value |
|-----------------|-----------------|
| Diamond         | ≥1,000          |
| Gold            | ≥500<br><1,000  |
| Silver          | ≥200<br><500    |

### Fine adjustment

- no restrictions on member level promotion
- only be downgraded one level
- evaluate once a year on January 1st
- member level is valid in the current year

Member level evaluation standard

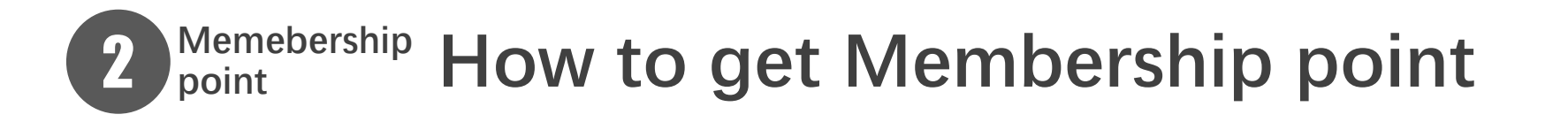

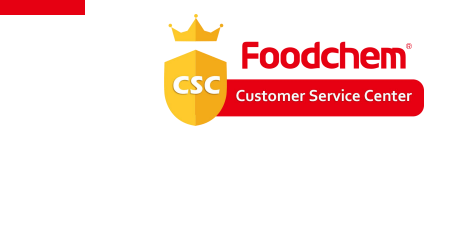

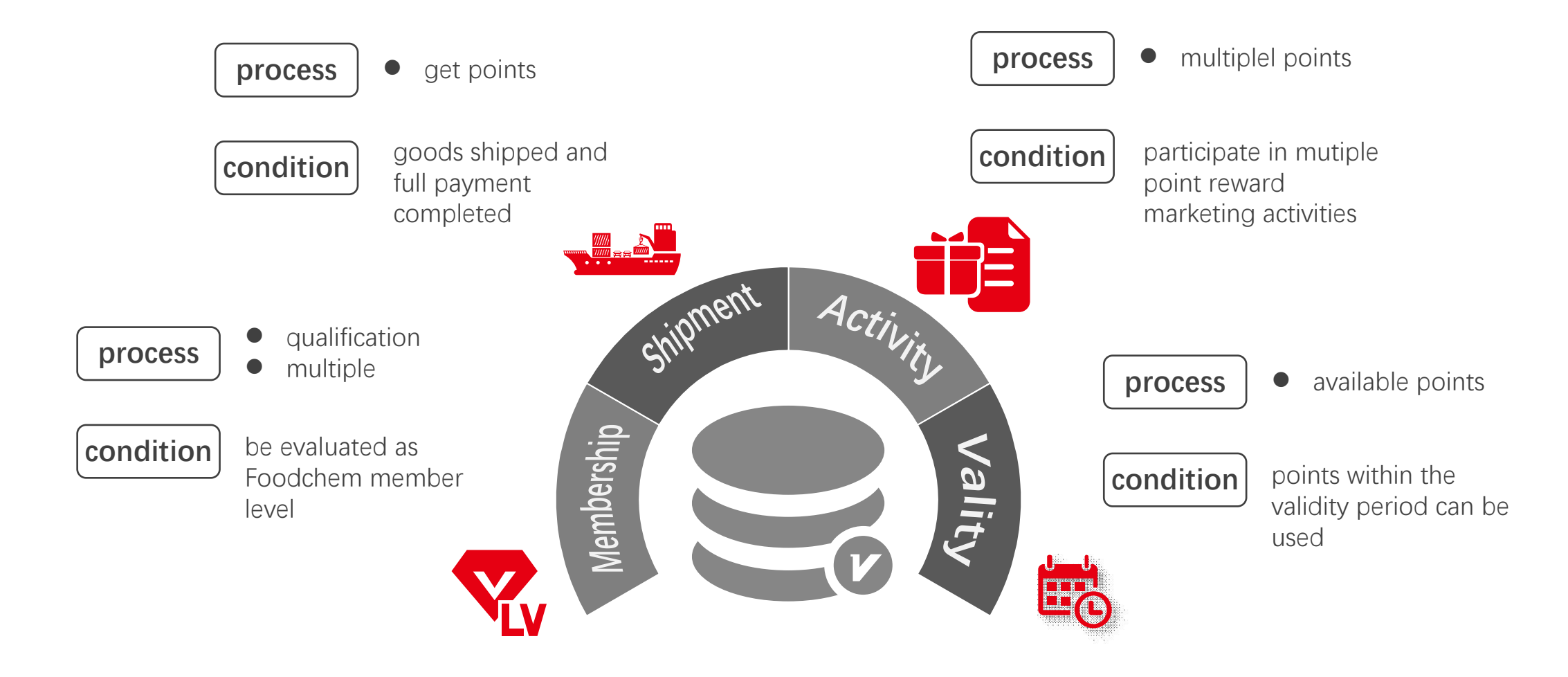

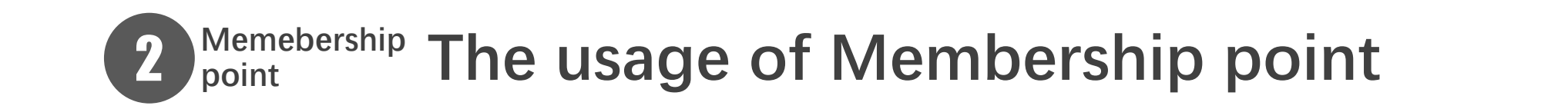

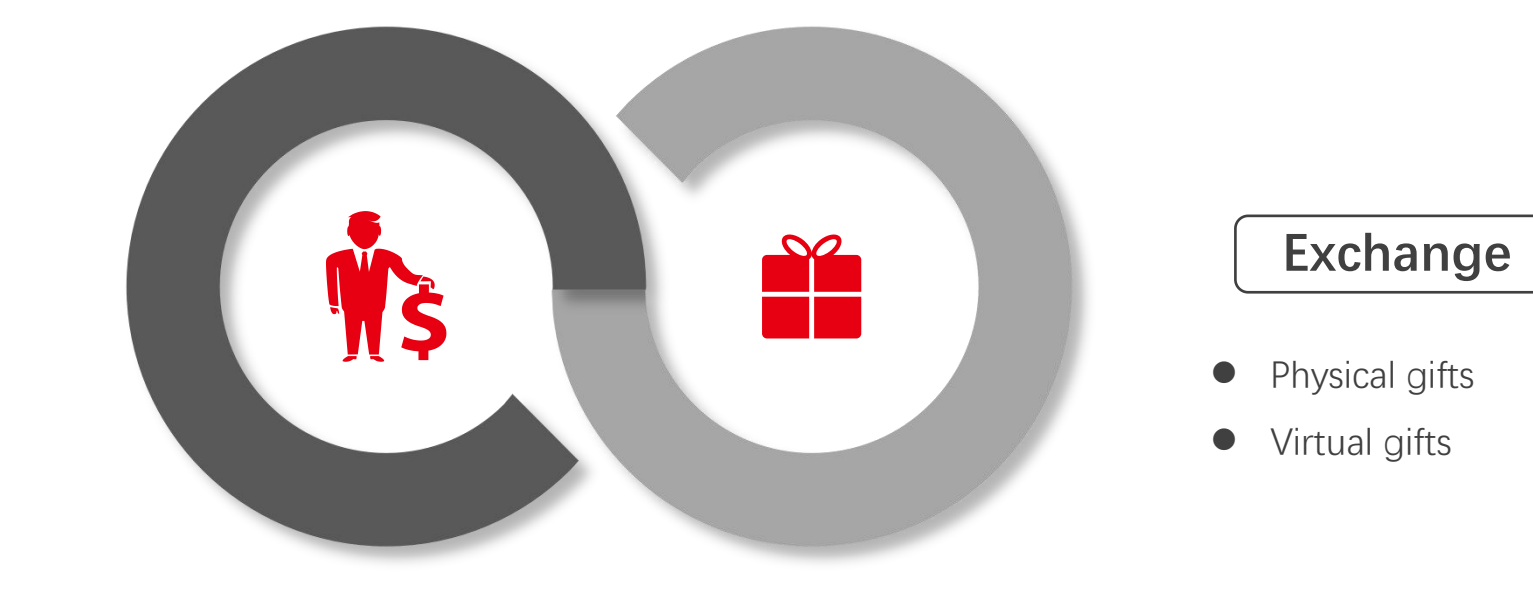

Foodchem

**Customer Service Cente** 

#### Deduction

• Order deduction

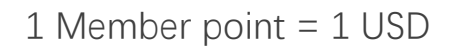

Note: Part 3 has a detailed description of the rules and procedures for the use of points.

#### www.foodchem.com

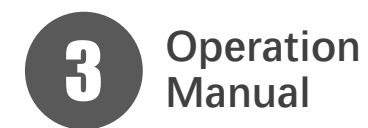

### <sup>on</sup> How to confirm your member level

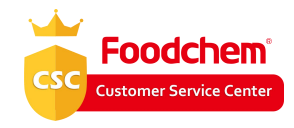

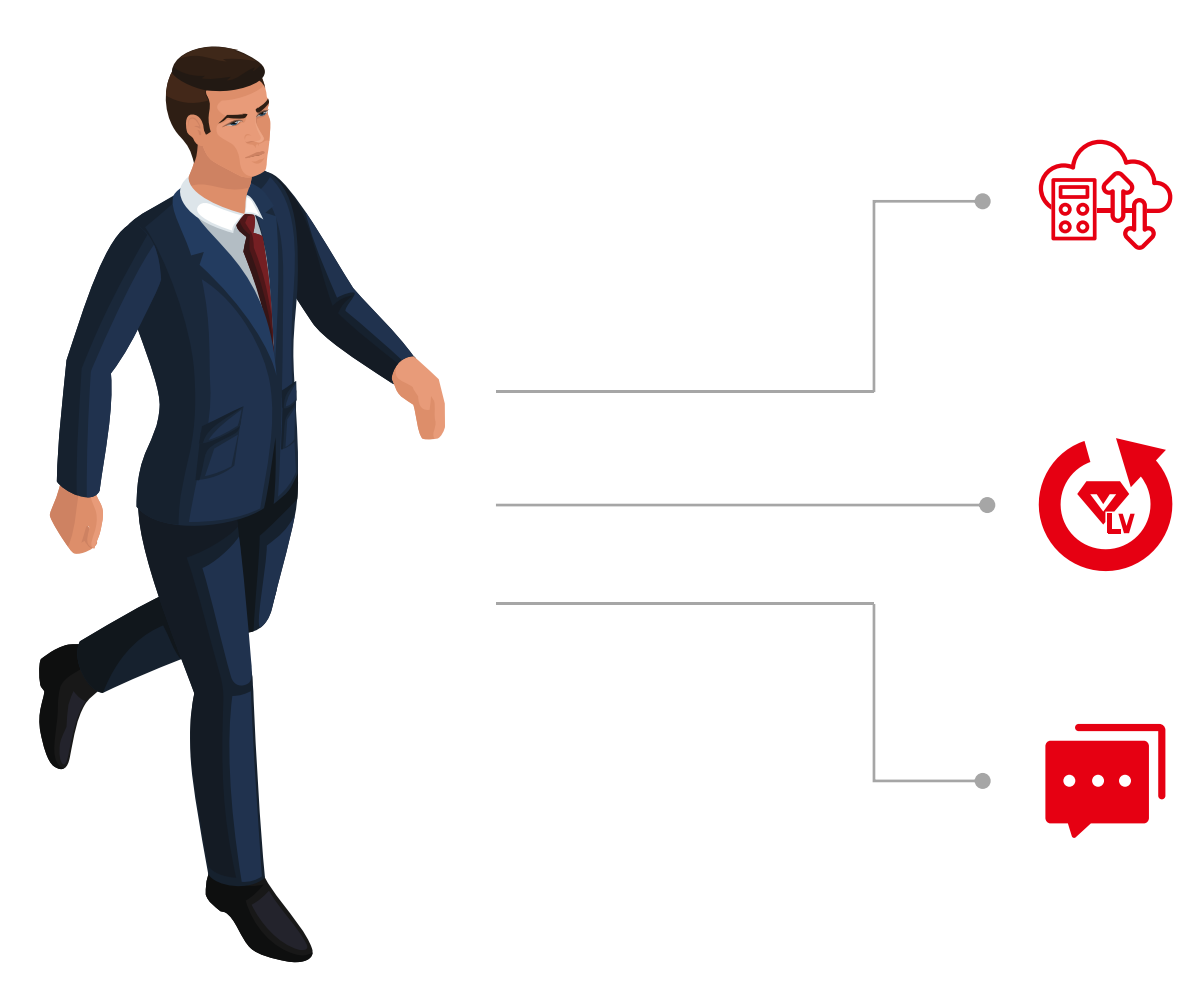

#### **Automatic Calculation**

The system automatically records and calculates the growth value of customers in the previous year

#### Level Update

Automatically updated on January 1st every year based on last year's growth value

#### **Confirm Way**

CSC will inform your new member level every year by email/sns etc., and you can communicate with your exclusive business representative or CSC at any time to confirm your membership level and points

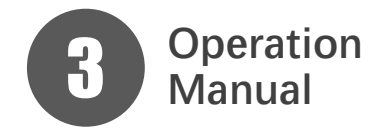

٠

٠

٠

# How to calculate your memeber points

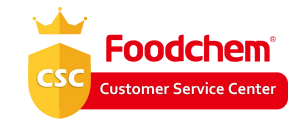

#### **Actual points Confirm multiple** calculation Diamond: \*6 According to actual ٠ Gold: \*4 Silver: \*2 shipment amount X Single order calculation Order amount/1000\*multiple ٠

#### **Actual reference cases**

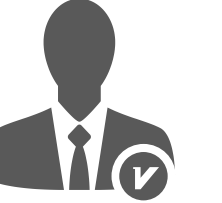

RU071xxx28 **Dimond Member** 

| Recent Order Date    | 2020-04-16  |
|----------------------|-------------|
| Recent Order Amount  | USD 516,200 |
| Points of This Order | 3097.2      |

Specific calculation process: Order amount/1000\*multiple =516,200/1000\*6 =3097.2

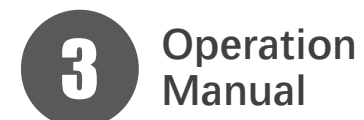

### How to use your memeber points

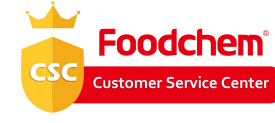

#### **Current standard process**

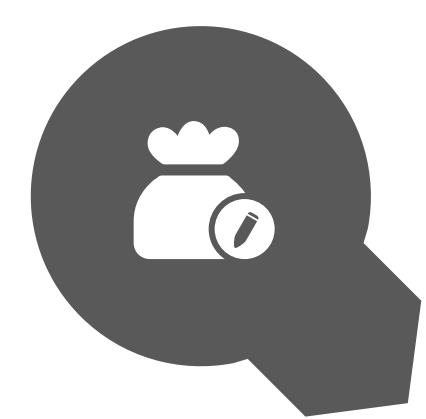

#### Confirm

Exclusive business representative confirms specific application

- Specific order(deduction)
- Specific gifts(exchange)

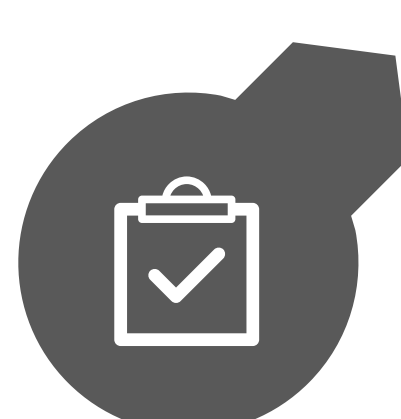

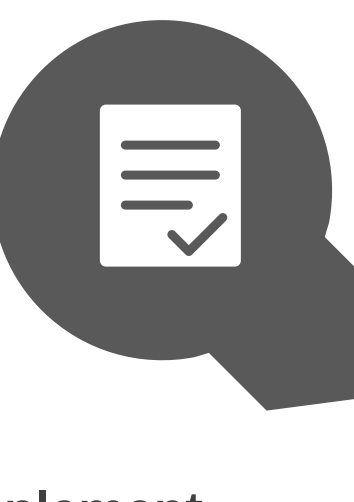

#### Update

Data deduction and synchronous update of corresponding integral

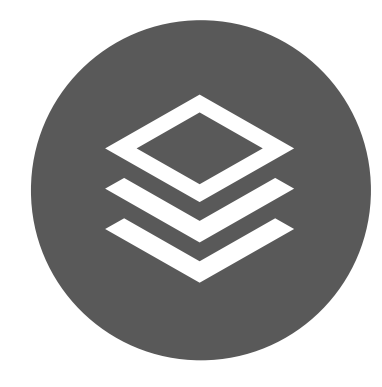

#### Apply

Customer applies for using points

- deduction or exchage
- how many points

#### Implement

According to the use plan of points confirmed by both parties

- Decrease of order paid in amount(deduction)
- Purchase designated gifts(exchange)

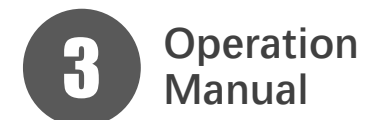

How to use your memeber points

Foodchem

Customer Service Center

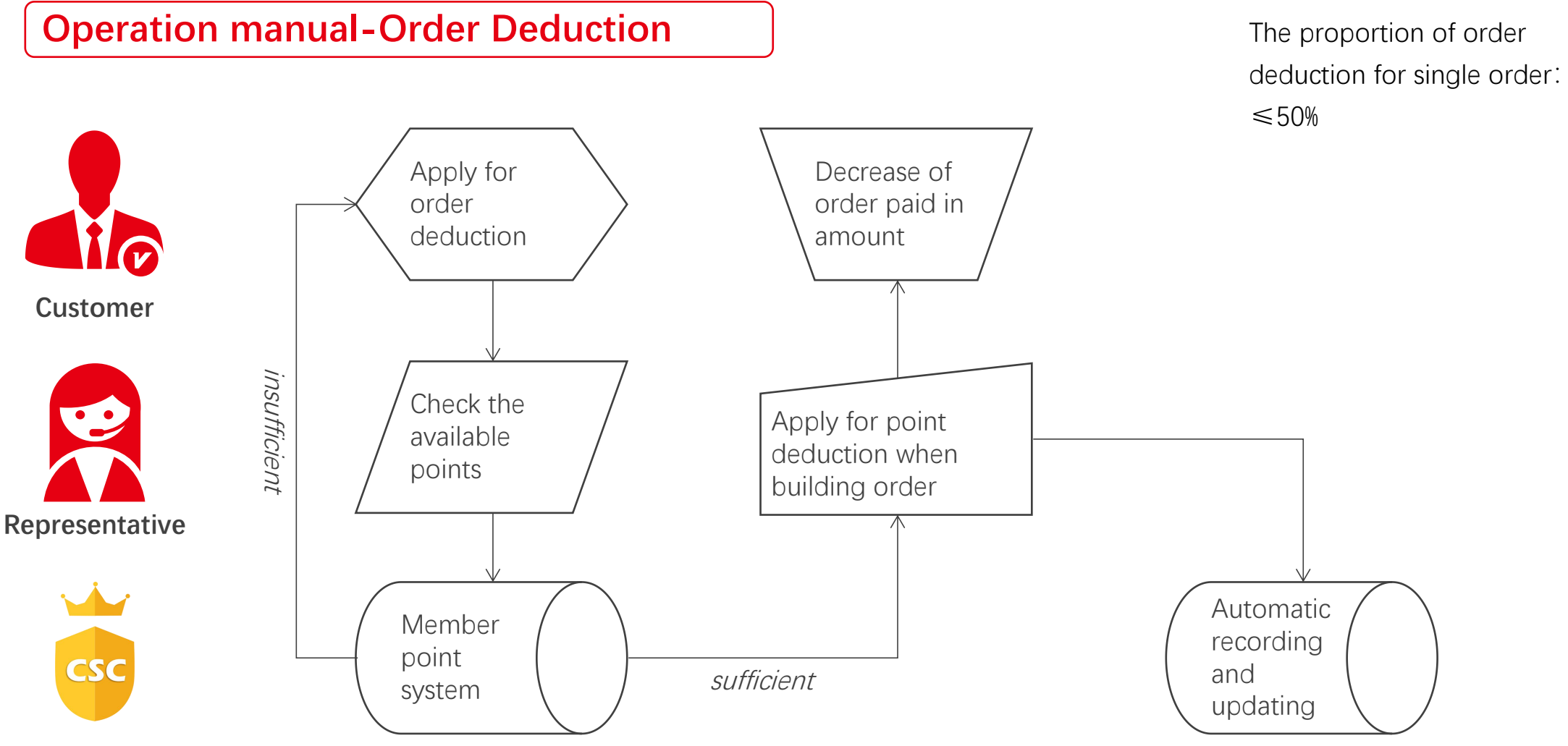

CSC

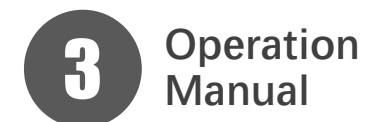

### <sup>n</sup> How to use your memeber points

#### **Operation manual-Exchange Gifts**

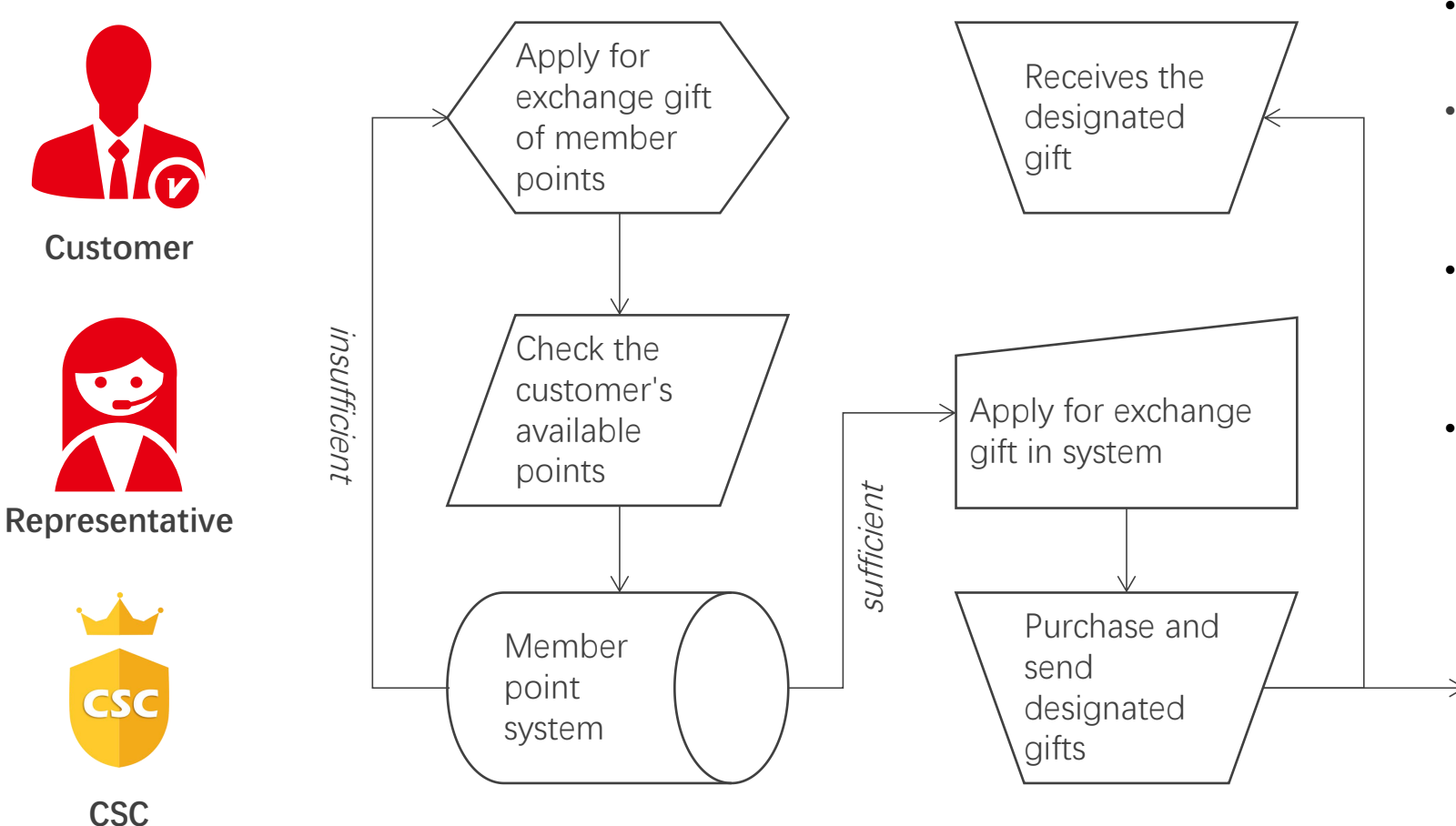

- The express fee of gifts shall be deducted with points.
- Customer sends the gift information or purchasing link.

Foodchem

Customer Service Cente

- Representative sends the gift information or purchasing link, and the customer confirm it.
- Recommend Amazon, tmall, JD and other high-quality e-commerce channels.
- The gifts purchased shall comply with relevant laws and regulations.

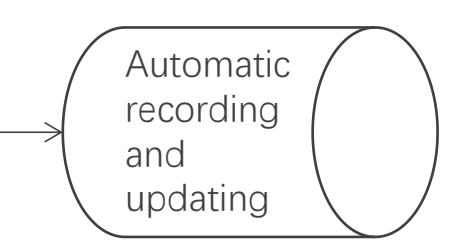

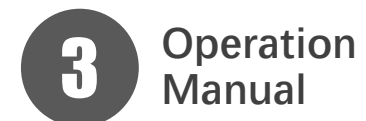

### <sup>on</sup> How to use your memeber points

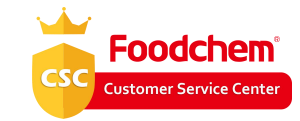

#### **Reference gift-Exchange Gifts**

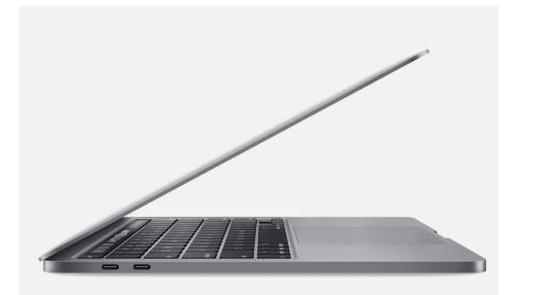

#### 2020 MacBook Pro 13.3

- jd.com
- Price: ¥ 14,499.00
- Points: 2,100

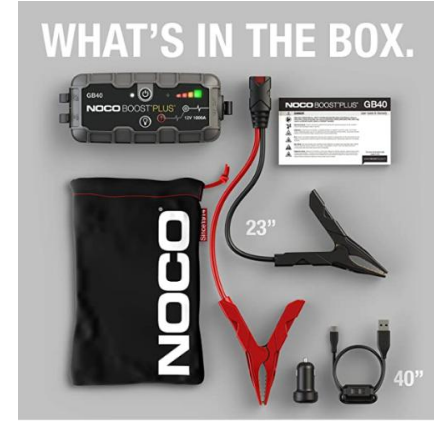

#### NOCO Boost Plus GB40

- amazon.com
- Price: \$125
- Points: 125

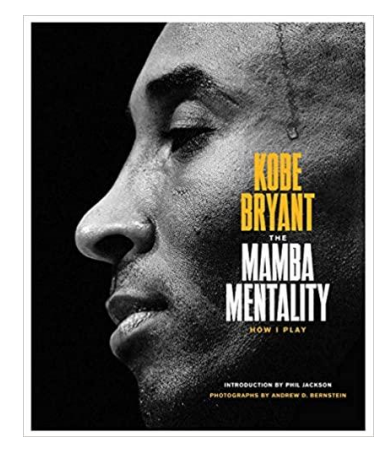

The Mamba Mentality: How I Play

amazon.comPrice: \$18Points: 18

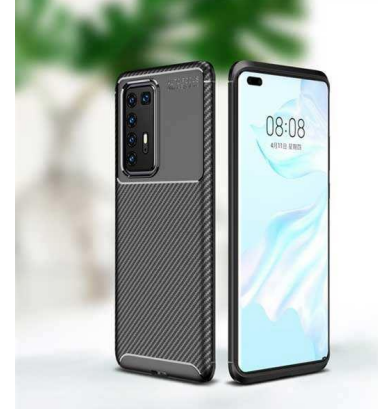

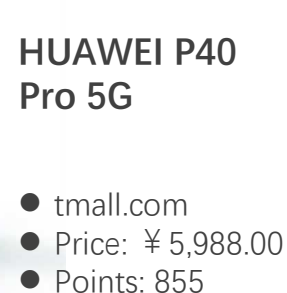

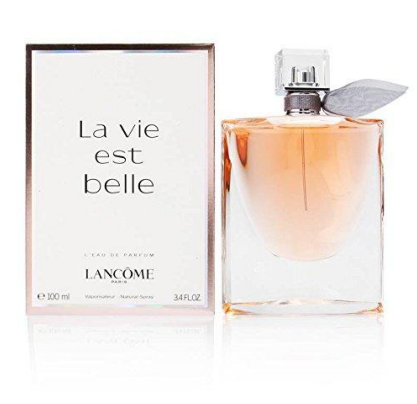

Lancôme La Vie Est Belle

amazon.comPrice: \$120Points: 120

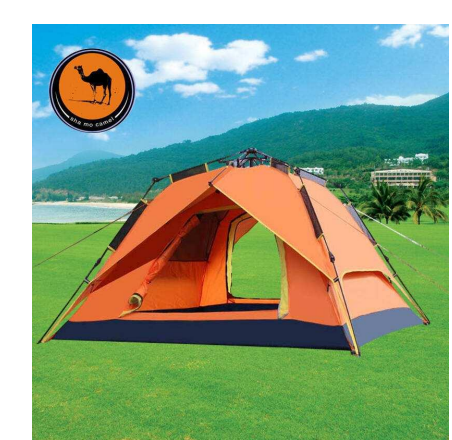

Camel automatic outdoor tent

tmall.comPrice: ¥ 269.00

• Points: 38

www.foodchem.com

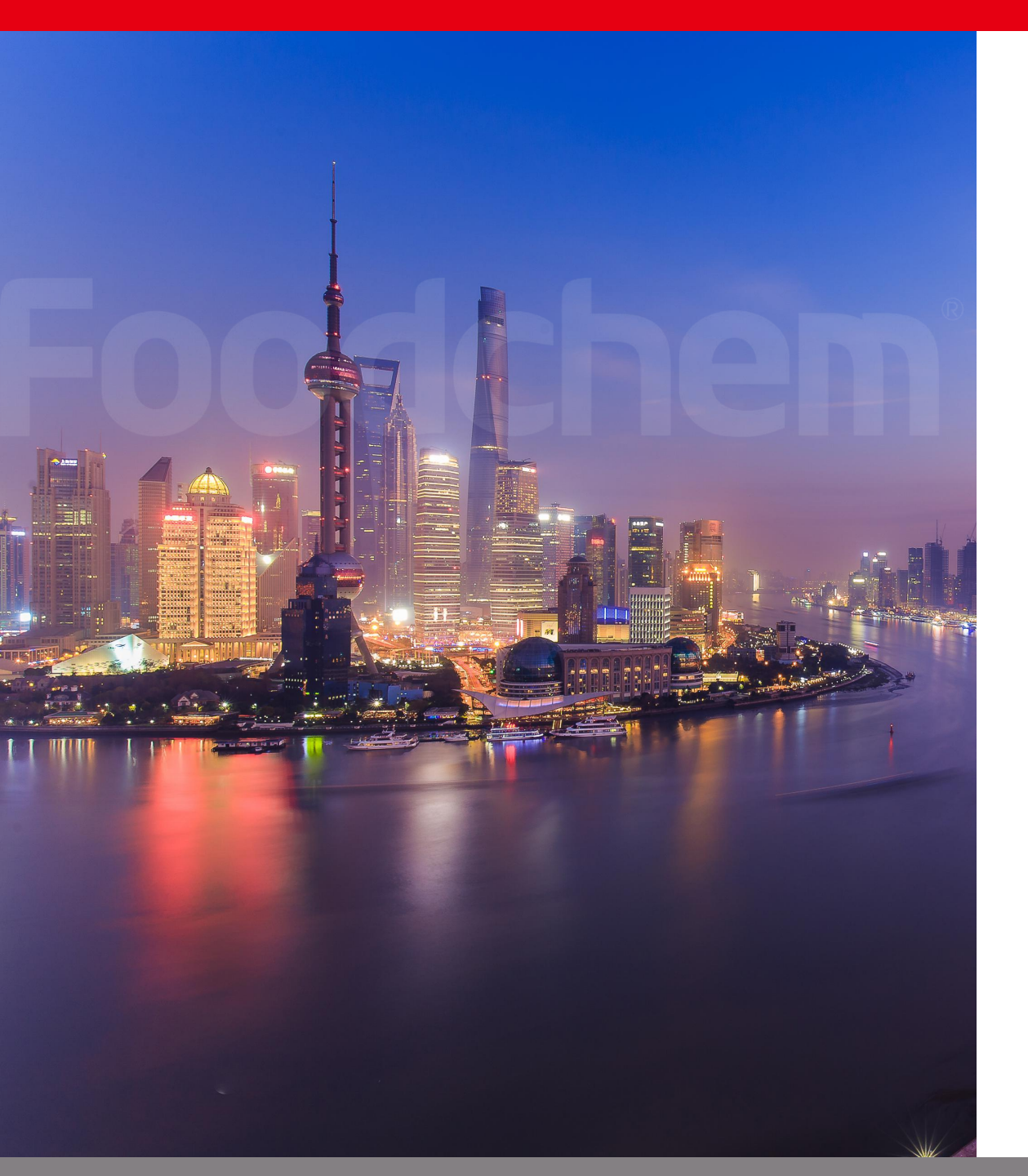

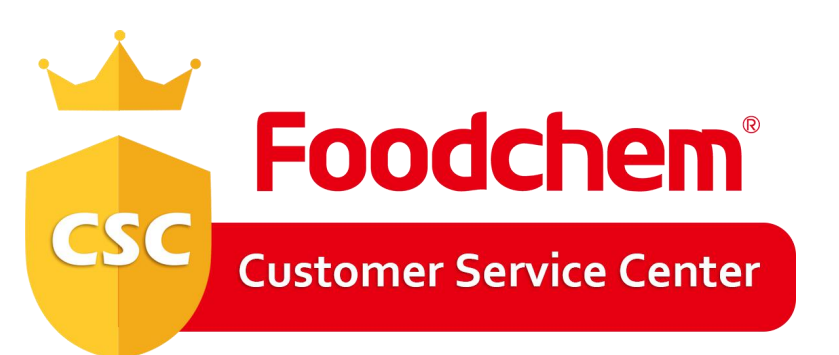

### Our service, your trust!

#### **Foodchem International Corporation**

Tel: +86-21-3126 7000 WhatsApp: +86-134 8212 7656 Email: service@foodchem.com